# Configurar o Jabber Estender e Conectar e Modificar a Tela do autor da chamada

### Contents

Introduction Prerequisites Requirements Componentes Utilizados Configurar Diagrama de Rede Exemplo de solução de problemas

### Introduction

Este documento descreve como configurar o recurso Estender e Conectar no Jabber e modificar a parte chamadora exibida no destino remoto.

# Prerequisites

Cisco Unified Communications Manager (CUCM) 9.1 ou superior.

Jabber 9.1 ou superior.

#### Requirements

Énecessária experiência e conhecimento anteriores sobre a configuração do Jabber com o Cisco Unified Communications Manager e o IM e o Presence Server.

#### **Componentes Utilizados**

As informações neste documento são baseadas nestas versões de software:

- Jabber 11.8.2
- Cisco Unified Communications Manager 11.0.1.10000-10
- Servidor IM e Presence (IMP) 11.0.1.10000-6

The information in this document was created from the devices in a specific lab environment. All of the devices used in this document started with a cleared (default) configuration. Se a sua rede estiver ativa, certifique-se de que você entende o impacto potencial de qualquer configuração.

# Configurar

Etapa 1. Configure o perfil de telefone do CTI Remote Device (CTI RD) para o mesmo usuário que já tem o Jabber configurado.

| Phon | e Configuration               |                                               |                                        |
|------|-------------------------------|-----------------------------------------------|----------------------------------------|
|      | Save 🗙 Delete 🗋 Copy 🧣        | 🖢 Reset 🧷 Apply Config 🕂                      | Add New                                |
| Stat | us                            |                                               |                                        |
| i    | Status: Ready                 |                                               |                                        |
| -Ass | ociation                      | Phone Type                                    |                                        |
| 1    | The Line [1] - 1001 in Phones | Product Type: CTI Remote                      | Device                                 |
| 2    | Ine [2] - Add a new DN        | Real-time Device Status                       |                                        |
|      |                               | Registration: Registered wit<br>IPv4 Address: | h Cisco Unified Communications Manager |
|      |                               | Device Information                            |                                        |
|      |                               | Device is Active                              |                                        |
|      |                               | A Device is not trusted                       |                                        |
|      |                               | Active Remote Destination                     | 3001                                   |
|      |                               | Owner User ID*                                | testuser1                              |
|      |                               | Device Name*                                  | CTIRDtestuser1                         |
|      |                               | Description                                   |                                        |

- Ao configurar a RD do CTI, associe-se ao mesmo usuário do Jabber. A configuração da linha será a mesma da linha de dispositivo do CSF (Estrutura de Serviços para Cliente Jabber)
- O novo roteamento do espaço de pesquisa de chamada precisa ser configurado corretamente para que as chamadas de destino remoto funcionem

Etapa 2. Configure o destino remoto.

| Remote Destination Configuration |                                                                                   |                                                 |                      |
|----------------------------------|-----------------------------------------------------------------------------------|-------------------------------------------------|----------------------|
| Save 🗶 Delete 🗈 Copy 🕂 Add Ne    | w                                                                                 |                                                 |                      |
| Status                           |                                                                                   |                                                 |                      |
| (i) Status: Ready                |                                                                                   |                                                 |                      |
| CTI Remote Device                | Remote Destination Information                                                    |                                                 |                      |
| Line Line Association            | Name                                                                              | JabberRD                                        |                      |
| Line [1] - 1001 in Phones        | Destination Number*                                                               | 3001                                            |                      |
|                                  | Owner User ID*                                                                    | testuser1                                       | <b>•</b>             |
|                                  | Enable Unified Mobility features                                                  |                                                 |                      |
|                                  | Remote Destination Profile*                                                       | Not Selected                                    | -                    |
|                                  | Single Number Reach Voicemail Policy*                                             | Use System Default                              | ~                    |
|                                  | Enable Single Number Reach<br>Ring this phone and my business phone at th         | e same time when my business line(s) is dialed. |                      |
|                                  | Enable Move to Mobile<br>If this is a mobile phone, transfer active calls         | to this phone when the mobility button on your  | Cisco IP Phone is pr |
|                                  | Enable Extend and Connect<br>Allow this phone to be controlled by CTI application | ns (e.g. Jabber)                                |                      |
|                                  | CTI Remote Device*                                                                | CTIRDtestuser1                                  | -                    |
|                                  | - Timor Information                                                               |                                                 |                      |

• Neste exemplo, usei 3001 como o número de destino remoto. Esse número de destino

remoto deve ser um número externo (número externo ao cluster CUCM em que o Jabber está registrado, por exemplo, outro sistema de telefonia)

Etapa 3. Associe o perfil de RD CTI ao usuário final.

| - Device Information |                                                     |   |
|----------------------|-----------------------------------------------------|---|
| Controlled Devices   | BOTTEST1<br>CIPCTEST1<br>CSFTEST1<br>CTIRDtestuser1 | * |

Etapa 4. Depois de fazer login no Jabber, você verá uma opção para definir os serviços de telefone Jabber para usar o dispositivo Extend and Connect (Use outro número para chamadas). Ao usar a opção "Editar número", deve haver um padrão de rota correspondente para o novo número.

| Recents |    | ✓ Other contacts            |   |         |        |
|---------|----|-----------------------------|---|---------|--------|
| _       |    | tortucor2@cisco.com         | _ |         |        |
|         | Ĺ  | Use my computer for calls   |   |         |        |
|         |    | Use my desk phone for calls |   |         |        |
|         |    | Use other number for calls  |   | 3001    |        |
|         | X  | Disable phone services      |   | Edit nu | mber   |
|         | R> | Forward calls to            |   | Delete  | number |

Quando definirmos o Jabber para usar o dispositivo Extend and Connect, o ícone do telefone será exibido no Jabber como abaixo.

|      | • testuser3@cisco.com |
|------|-----------------------|
|      |                       |
| More |                       |
|      |                       |
|      |                       |
|      |                       |
| Ŷ    |                       |

#### Diagrama de Rede

 O fluxo de chamada para uma chamada de saída Jabber Extend and Connect está ilustrado na imagem abaixo

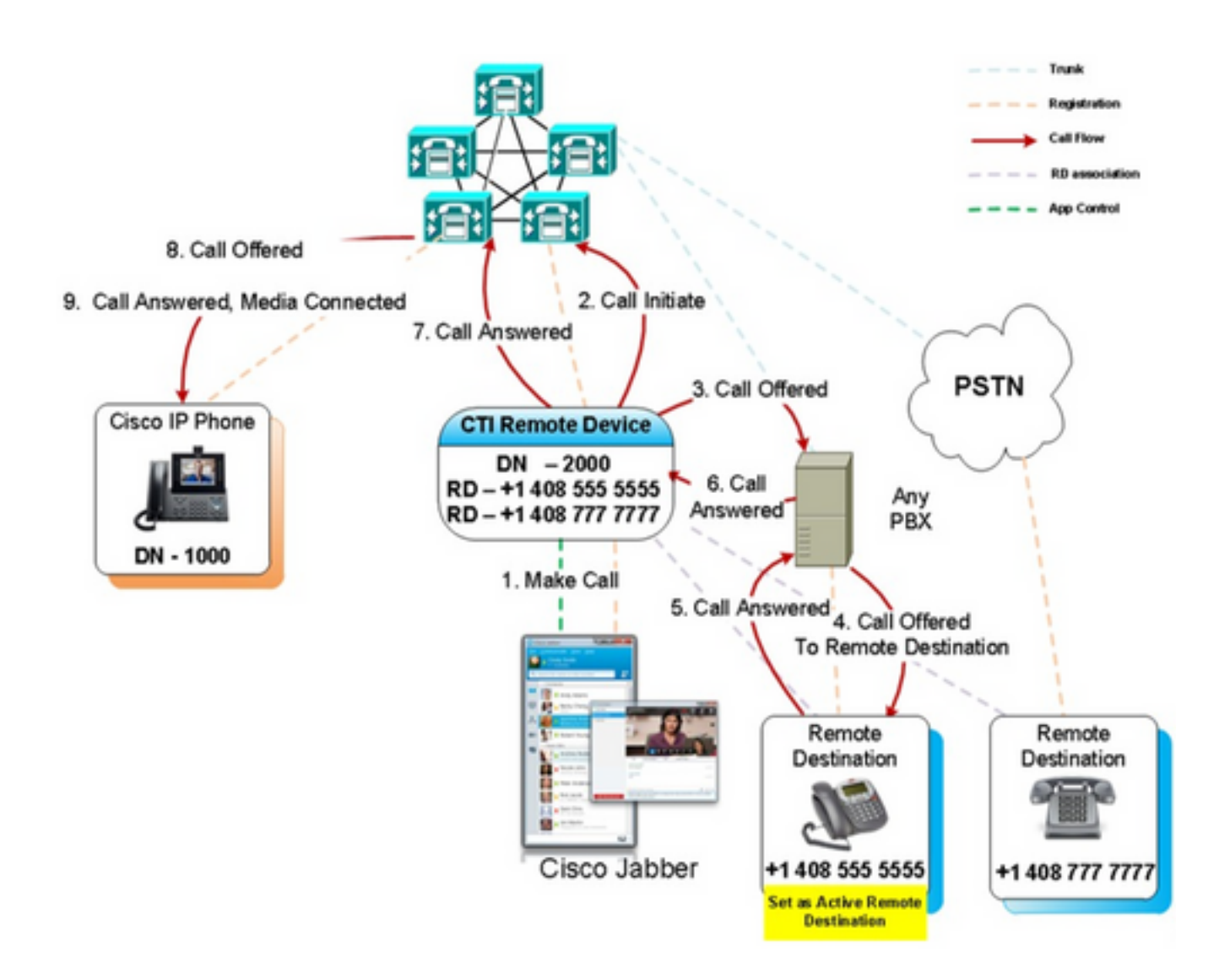

### Exemplo de solução de problemas

Neste exemplo, quando o destino remoto ("outro número") toca, ele não tem um número de chamador exibido. Devido a isso, eles não podem distinguir se a chamada é de uma parte externa ou do Jabber usando Extend e Connect. Ao usar Extend e Connect, o CUCM inicia a chamada para o dispositivo remoto e não envia informações do chamador por padrão.

Podemos ver no trecho de Análise de Dígito a seguir para uma chamada Extend and Connect que o campo **CallingPartyNumber** está vazio.

```
16766318.007 |19:17:23.127 |AppInfo |Digit analysis: patternUsage=5
16766318.008 |19:17:23.127 |AppInfo |Digit analysis: match(pi="1", fqcn="", cn="",plv="5",
pss="test:Phones", TodFilteredPss="test:Phones", dd="3001",dac="0")
16766318.009 |19:17:23.127 |AppInfo |Digit analysis: analysis results
16766318.010 |19:17:23.127 |AppInfo |PretransformCallingPartyNumber=
|CallingPartyNumber=
```

|DialingPartition=Phones |DialingPattern=3001 |FullyQualifiedCalledPartyNumber=3001 |DialingPatternRegularExpression=(3001) |DialingWhere= |PatternType=Enterprise |PotentialMatches=NoPotentialMatchesExist |DialingSdlProcessId=(0,0,0) |PretransformDigitString=3001 PretransformTagsList=SUBSCRIBER |PretransformPositionalMatchList=3001 CollectedDigits=3001 UnconsumedDigits= TagsList=SUBSCRIBER |PositionalMatchList=3001 VoiceMailbox= VoiceMailCallingSearchSpace=Global Learned E164 Numbers:Directory URI:Phones VoiceMailPilotNumber=88800 RouteBlockFlag=RouteThisPattern RouteBlockCause=0 |AlertingName= UnicodeDisplayName= |DisplayNameLocale=1 |OverlapSendingFlagEnabled=0 WithTags=

Em um CONVITE SIP, o número da parte chamadora pode ser visto a seguir ao **sip:** tag no cabeçalho **De**.

No trecho abaixo, pode-se ver que o número da parte chamadora não está contido no CONVITE (sip:10.66.87.195) e a exibição do nome da parte chamadora sendo enviada é VoiceConnect.

16766935.001 |19:17:25.831 |AppInfo |SIPTcp - wait\_SdlSPISignal: Outgoing SIP TCP message to 10.66.87.204 on port 5060 index 1146 [1276581,NET] INVITE sip:3001@10.66.87.204:5060;transport=tcp SIP/2.0 Via: SIP/2.0/TCP 10.66.87.195:5060;branch=z9hG4bK6dae5b551945 From: "VoiceConnect"

```
;tag=634549~59c9c4bc-724d-e1f0-017a-a8992d4fc521-19395629
To: <sip:3001@10.66.87.204>;tag=325889~2a8670d1-cf49-4a53-ae8f-36c41a8e75cf-23913736
Date: Thu, 18 May 2017 09:17:25 GMT
Call-ID: cbe81900-91d166a3-6d704-c357420a@10.66.87.195
Supported: timer, resource-priority, replaces
User-Agent: Cisco-CUCM10.5
Allow: INVITE, OPTIONS, INFO, BYE, CANCEL, ACK, PRACK, UPDATE, REFER, SUBSCRIBE, NOTIFY
CSeq: 105 INVITE
Max-Forwards: 70
Expires: 180
Allow-Events: presence
Call-Info: <urn:x-cisco-remotecc:callinfo>;x-cisco-video-traffic-class=VIDEO_UNSPECIFIED
Supported: X-cisco-srtp-fallback
Supported: Geolocation
Session-Expires: 1800; refresher=uas
Min-SE: 1800
P-Asserted-Identity: <sip:1003@10.66.87.195>
Remote-Party-ID: <sip:1003@10.66.87.195>;party=calling;screen=yes;privacy=off
Contact: <sip:10.66.87.195:5060;transport=tcp>
Content-Length: 0
```

Para receber um número de chamador no dispositivo remoto, ele precisará ser configurado como um dos seguintes:

- Máscara de transformação da parte chamadora na configuração do tronco
- Máscara de transformação da parte chamadora no padrão de rota
- Regra de conversão de voz no Cisco Gateway

Quando o número DID (Direct Inward Dial) do tronco é configurado no padrão de rota (Calling Party Transform Mask), a Análise de Dígito mostra que o campo **CallingPartyNumber** é atualizado.

16759993.008 |19:12:08.414 |AppInfo |Digit analysis: match(pi="1", fqcn="", cn="",plv="5", pss="test:Phones", TodFilteredPss="test:Phones", dd="3001",dac="0") 16759993.009 |19:12:08.414 |AppInfo |Digit analysis: analysis results 16759993.010 |19:12:08.414 |AppInfo ||PretransformCallingPartyNumber= CallingPartyNumber=777777 DialingPartition=Phones DialingPattern=3001 |FullyQualifiedCalledPartyNumber=3001 |DialingPatternRegularExpression=(3001) |DialingWhere= |PatternType=Enterprise PotentialMatches=NoPotentialMatchesExist DialingSdlProcessId=(0,0,0) |PretransformDigitString=3001 |PretransformTagsList=SUBSCRIBER |PretransformPositionalMatchList=3001 CollectedDigits=3001 UnconsumedDigits= |TagsList=SUBSCRIBER |PositionalMatchList=3001 VoiceMailbox= VoiceMailCallingSearchSpace=Global Learned E164 Numbers:Directory URI:Phones VoiceMailPilotNumber=88800 RouteBlockFlag=RouteThisPattern RouteBlockCause=0 |AlertingName= UnicodeDisplayName= DisplayNameLocale=1 OverlapSendingFlagEnabled=0 |WithTags=

O CONVITE SIP para o destino remoto mostra o número da parte chamadora como DID de tronco. Isso faz com que o DID do tronco seja exibido como o número da parte chamadora quando o CTI RD toca.

16484506.001 |18:32:10.720 |AppInfo |SIPTcp - wait\_SdlSPISignal: Outgoing SIP TCP message to 10.66.87.204 on port 5060 index 951 [1255331,NET] INVITE sip:3001@10.66.87.204:5060 SIP/2.0 Via: SIP/2.0/TCP 10.66.87.195:5060;branch=z9hG4bK6bd621bee81d7 From: "VoiceConnect"

ag=624206~59c9c4bc-724d-e1f0-017a-a8992d4fc521-19395539 To: <sip:3001@10.66.87.204> Date: Wed, 17 May 2017 08:32:10 GMT Call-ID: 506b6680-91c10a8a-6ba4d-c357420a@10.66.87.195

Supported: timer, resource-priority, replaces Min-SE: 1800 User-Agent: Cisco-CUCM10.5 Allow: INVITE, OPTIONS, INFO, BYE, CANCEL, ACK, PRACK, UPDATE, REFER, SUBSCRIBE, NOTIFY CSeq: 101 INVITE Expires: 180 Allow-Events: presence, kpml Supported: X-cisco-srtp-fallback, X-cisco-original-called Call-Info: <sip:10.66.87.195:5060>;method="NOTIFY;Event=telephone-event;Duration=500" Call-Info: <urn:x-cisco-remotecc:callinfo>;x-cisco-video-traffic-class=VIDEO\_UNSPECIFIED Cisco-Guid: 1349215872-0000065536-0000000144-3277275658 Session-Expires: 1800 P-Asserted-Identity: "VoiceConnect" <sip:777777010.66.87.195> Remote-Party-ID: "VoiceConnect" <sip:77777010.66.87.195>;party=calling;screen=yes;privacy=off Contact: <sip:777777@10.66.87.195:5060;transport=tcp>;isFocus Max-Forwards: 70 Content-Length: 0